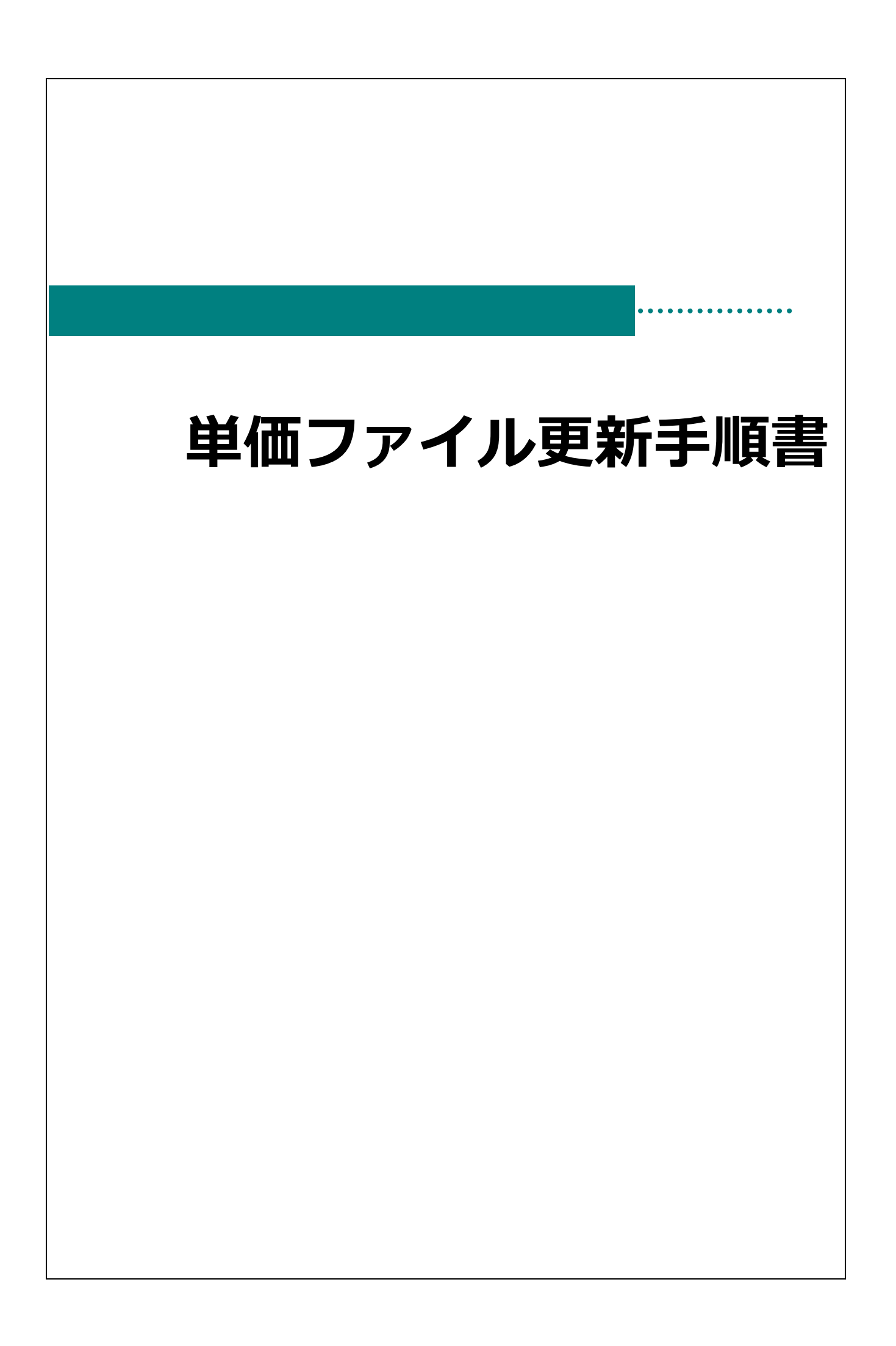

## 単価ファイル更新方法

単価ファイル更新をします。

※親機 または サーバーから単価ファイル更新をします。 ※他の起動中のシステムを全て終了します。

※親機 または サーバーから単価ファイル更新をすれば子機で同じ作業する必要はありません。

バックアップ データ管理メニュー ⇒ バックアップ 作業前にバックアップをします。 1. バックアップ をクリックします。 メイン ×=1-バックアップ
バックアップ設定 バックアップ 初期設定 X=7. )ード変更 未送信テータ削除 一夕管理 ロック解除 ログ表示 バージョンアップ X=1-2. 確認メッセージが表示されます。 OK をクリックします。 3. バックアップが完了しますとメッセージが表示されます。 OK をクリックします。 単価ファイル更新 初期設定メニュー ⇒ 単価マスタ ⇒ 単価取込 単価取込により最新の単価ファイルへ更新をします。 1. 子機の横浜市給付費が全て終了しているか確認します。 2. 横浜市給付費請求を起動すると「【単価マスタ⇒単価取込を行ってください」のメッセージが表示されます。 3. 単価マスタ をクリックします。 山田児マスタ 初期設定 112229 X=1-市創村マスタ 法人マスタ 開始マスター データ管理 X=1-休日マスタ 影響調合シークない 単価マスタ⇒単価取込を行ってください。

4. 【単価取込】をクリックすると「単価取込処理を開始します。よろしいですか?」、と表示されるので OK をクリックします。 単価マスタ 単価取込 確認  $\times$ 単価取込処理を開始します。よろしいですか? 事業所 \* サーヴ保育園 適用年月\* 検索 OK キャンセル 基本部分 加算部分① 加算部分② 独自助成 延長 確認  $\times$ 正常に終了しました。 OK 5. [請求コードファイル] [ 〆日マスタ] [利用者負担額データ]の[バージョン]が『2023.3』になっていれば作業完了です。 単価取込 x 単価取込 わらつ 実行[F1] 終了[F3] 取込ファイル≛┃ 検索 バージョン マスタ 請求コードファイル 2023.3 〆日マスタ 2023.3 利用者負担額データ 2023.3 ※お知らせ すでに各マスタのバージョンが「2023.3」になっている場合は、対応完了していますので そのまま請求データの作成をしていただいて問題ございません。